# eduPAY.bund

## Anleitung für Schüler

Mit dem Bezahlsystem eduPAY.bund wird seit dem Schuljahr 2020/21 der Zahlungsverkehr an der HBLFA Raumberg-Gumpenstein abgewickelt. Im Folgenden werden die wichtigsten Punkte im Umgang mit eduPAY.bund kurz und schrittweise dargestellt.

#### Inhalt

| 1. | Anmelden                                                    | 1 |
|----|-------------------------------------------------------------|---|
| 2. | Eltern-Kennwort festlegen                                   | 2 |
| 3. | Anmelden mit dem Eltern-Kennwort                            | 3 |
| 4. | Offene Zahlungen bezahlen                                   | 4 |
| 5. | Mit Kreditkarte oder EPS Online-Banking bezahlen            | 4 |
| 6. | Mit Überweisung bezahlen                                    | 5 |
| 7. | ErgänzungsINFO: Aktivierung Maestro Karte als Bankomatkarte | 6 |

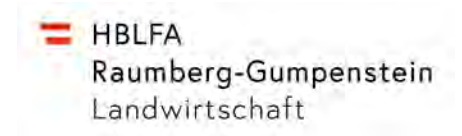

#### 1. Anmelden

Schritt 1: Über einen Webbrowser die Webadresse https://edupay.bildung.at eingeben.

Schritt 2: Mit deiner Office 365 Schul-E-Mail Adresse (vorname.nachname@schule-raumberg.at)

anmelden.

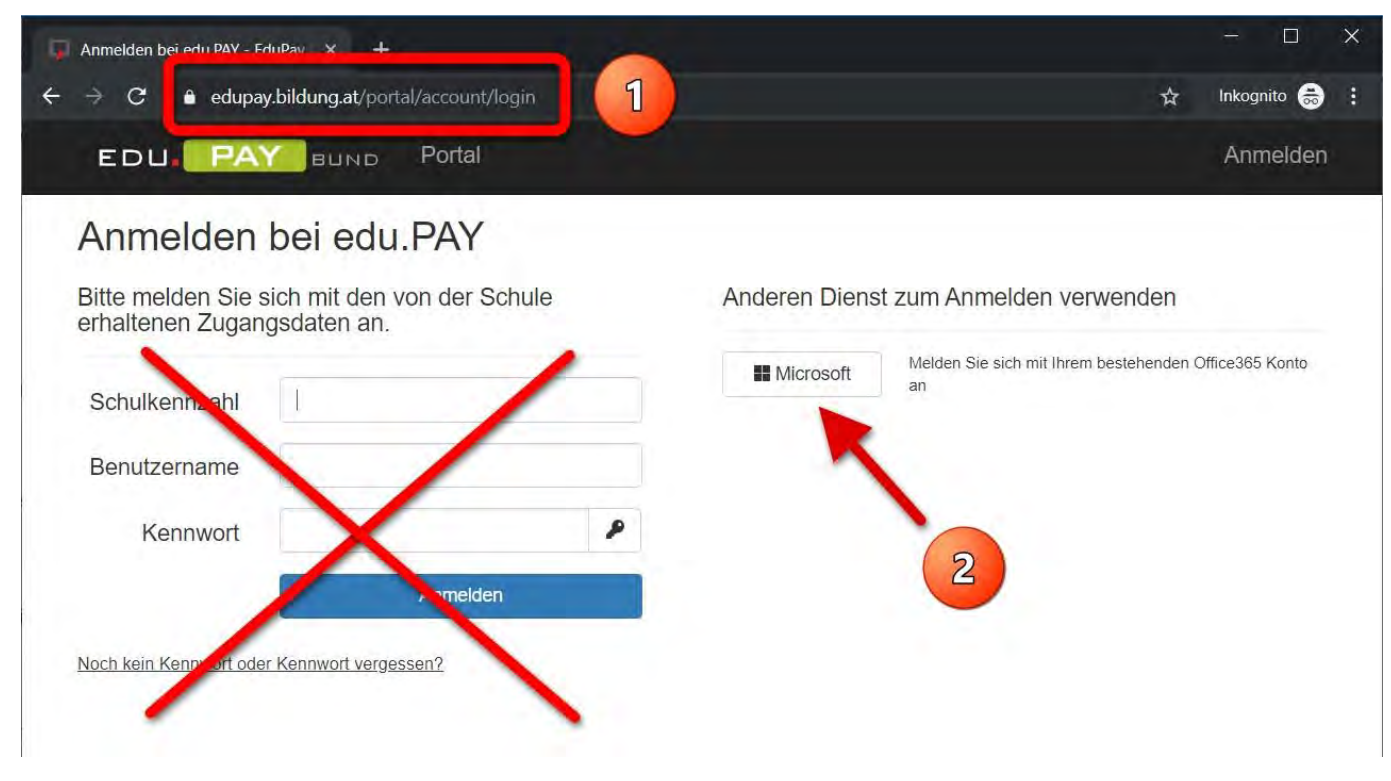

Du befindest dich nun auf der Seite der offenen Zahlungen.

|   | Aktionen    | Fällig am  | Verwendungszweck                       | Betrag  | Status |
|---|-------------|------------|----------------------------------------|---------|--------|
| 0 | Zahlen      | 01.10.2019 | Wandertag                              | 30,00 € | Offen  |
|   | Überweisung | 31.10.2019 | Lern- und Arbeitsmittelbeitrag 2019/20 | 50,00€  | Offen  |

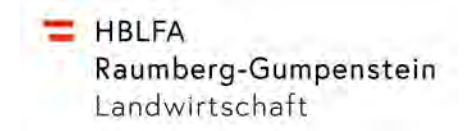

### 2. Eltern-Kennwort festlegen

Schritt 1: Auf dein Profil klicken.

|   | iene Zaniul | igen       |                                        | ~       |        |
|---|-------------|------------|----------------------------------------|---------|--------|
|   | Aktionen    | Fällig am  | Verwendungszweck                       | Betrag  | Status |
| 0 | Zahlen      | 01.10.2019 | Wandertag                              | 30,00€  | Offen  |
|   | Überweisung | 31.10.2019 | Lern- und Arbeitsmittelbeitrag 2019/20 | 50,00 € | Offen  |

Schritt 2: Das Eltern-Kennwort festlegen und deinen Eltern mitteilen.

|                                          | Zahlen Bestellen                                  | Bereits bezahlt    | Guthaben       | Hilfe              | Schuler Eins<br>Quarto Testschule | Abmeld |
|------------------------------------------|---------------------------------------------------|--------------------|----------------|--------------------|-----------------------------------|--------|
| Cennwörter än                            | dern                                              |                    |                |                    |                                   |        |
| Eigenes Kennwort änd                     | lern                                              |                    |                |                    |                                   |        |
| Hier können Sie Ihr Edupay-k             | Kennwort ändern. Wenn Sie                         | noch kein Edupay-K | ennwort haben, | können Sie auf der | Login Seite eines anforde         | m.     |
| Dabei wird ihr Office365-Keni            | nwort NICHT geändert!                             |                    |                |                    |                                   |        |
| Altes Kennwort                           |                                                   |                    |                |                    |                                   |        |
| Neues Kennwort                           |                                                   |                    |                |                    |                                   |        |
| Neues Kennwort                           |                                                   |                    |                |                    |                                   |        |
| unio de ris e le m                       |                                                   |                    |                |                    |                                   |        |
| wiedernolen                              |                                                   |                    |                |                    |                                   |        |
| wiedernolen                              | Kennwort ändern                                   |                    |                |                    |                                   |        |
| 'Eltern-Kennwort' ände                   | Kennwort ändern                                   |                    |                |                    |                                   |        |
| 'Eltern-Kennwort' ände                   | Kennwort ändern                                   |                    |                |                    |                                   |        |
| 'Eltern-Kennwort' ände<br>Neues Kennwort | Kennwort ändern                                   |                    | 2              |                    |                                   |        |
| Veues Kennwort                           | Kennwort ändern                                   |                    | 2              |                    |                                   |        |
| Veues Kennwort                           | Kennwort ändern                                   |                    | 2              |                    |                                   |        |
| Veues Kennwort                           | Kennwort ändern<br>ITN<br>'Eltern-Kennwort' änder |                    | 2              |                    |                                   |        |

Hier können Sie WebAuthn-Schlüssel hinzufügen oder wieder entfernen.

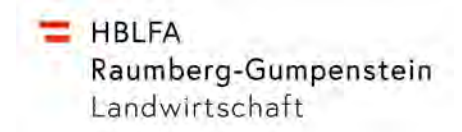

#### 3. Anmelden mit dem Eltern-Kennwort

Deine Eltern können sich zur Begleichung deiner offenen Zahlungen mit dem von dir zuvor festzulegenden Eltern-Kennwort (siehe Eltern-Kennwort festlegen) und deiner Office 365 Schul-E-Mail Adresse anmelden.

Schritt 1: Über einen Webbrowser die Webadresse https://edupay.bildung.at eingeben.

#### Schritt 2: Mit der Schulkennzahl 612730, deiner Office 365 Schul-E-Mail Adresse (vorname.nachname@schule-raumberg.at) und dem von dir erstellten Eltern-Kennwort anmelden.

| EDU. PA                                | 🖉 вимо Portal                             | Anmelden                               |
|----------------------------------------|-------------------------------------------|----------------------------------------|
| Anmelden                               | bei edu.PAY                               | > /                                    |
| Bitte melden Sie s<br>erhaltenen Zugan | ich mit den von der Schule<br>gsdaten an. | Anderen Dienst zum Anmelden verwerteen |
| Schulkennzahl                          | 612730                                    |                                        |
| Benutzername                           | 2                                         |                                        |
| Kennwort                               | P                                         |                                        |
|                                        | Anmelden                                  |                                        |

Noch kein Kennwort oder Kennwort vergessen?

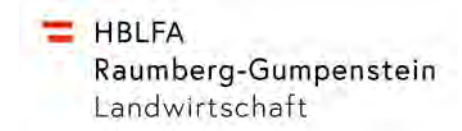

#### 4. Offene Zahlungen bezahlen

Schritt 1: Die offenen Zahlungen anklicken oder

Schritt 2: verschiedene offenen Zahlungen auswählen und die ausgewählten bezahlen.

| Zahlen 01.10.2019 Wandertag 30,00 € O                              |       | Beirag  | Verwendungszweck                       | Fällig am  | Aktionen | 1 |
|--------------------------------------------------------------------|-------|---------|----------------------------------------|------------|----------|---|
|                                                                    | Offen | 30,00 € | Wandertag                              | 01.10.2019 | Zahlen   | 3 |
| Zahlen 31.10.2019 Lern- und Arbeitsmittelbeitrag 2019/20 50,00 € 0 | Offen | 50,00€  | Lern- und Arbeitsmittelbeitrag 2019/20 | 31.10.2019 | Zahlen   | 1 |

#### 5. Mit Kreditkarte oder EPS Online-Banking bezahlen

Diese Art der Bezahlung ist die einfachste und fehlerfreieste Form der Abrechnung!

Schritt 1: Die Art der Überweisung (VISA, Mastercard, Maestro, EPS Online Banking) auswählen.

Schritt 2: Die Bezahlung durchführen

Sollte eine Bezahlung mit Kreditkarte oder EPS Online-Banking tatsächlich **nicht möglich** sein, dann Schritt 3: Die Bezahlung durch eine Überweisung auswählen.

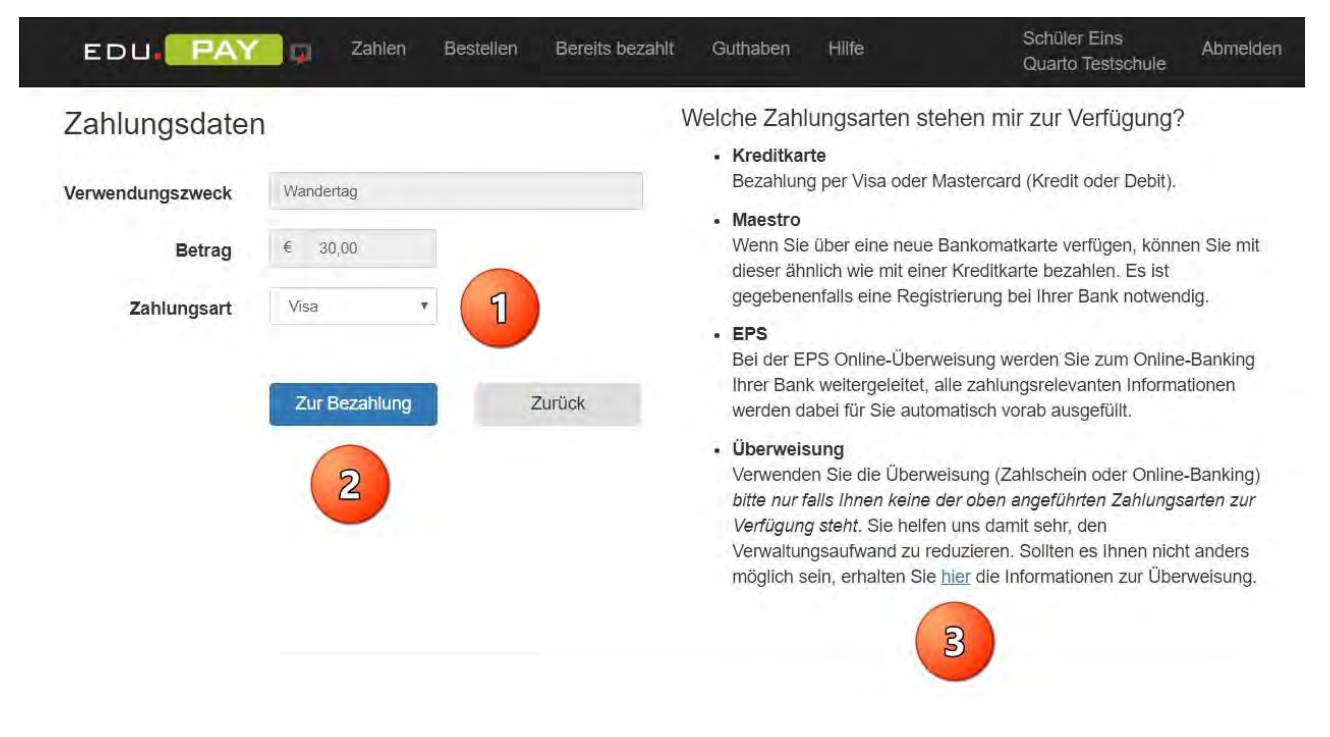

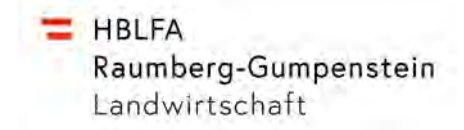

#### 6. Mit Überweisung bezahlen

Wenn du eine offene Zahlung über eine Überweisung begleichen möchtest, muss du im

Schritt 1: Die Zahlungsreferenz und den Betrag unbedingt EXAKT übertagen! Um Fehler zu vermeiden kannst du die Daten auch per QR-Code einlesen. Wähle

Schritt 2: Wenn du an dieser Stelle die Zahlungsmethoden ändern möchtest.

Schritt 3: Die Überweisungsdaten kannst du aber auch per E-Mail z.B. an deine Eltern versenden.

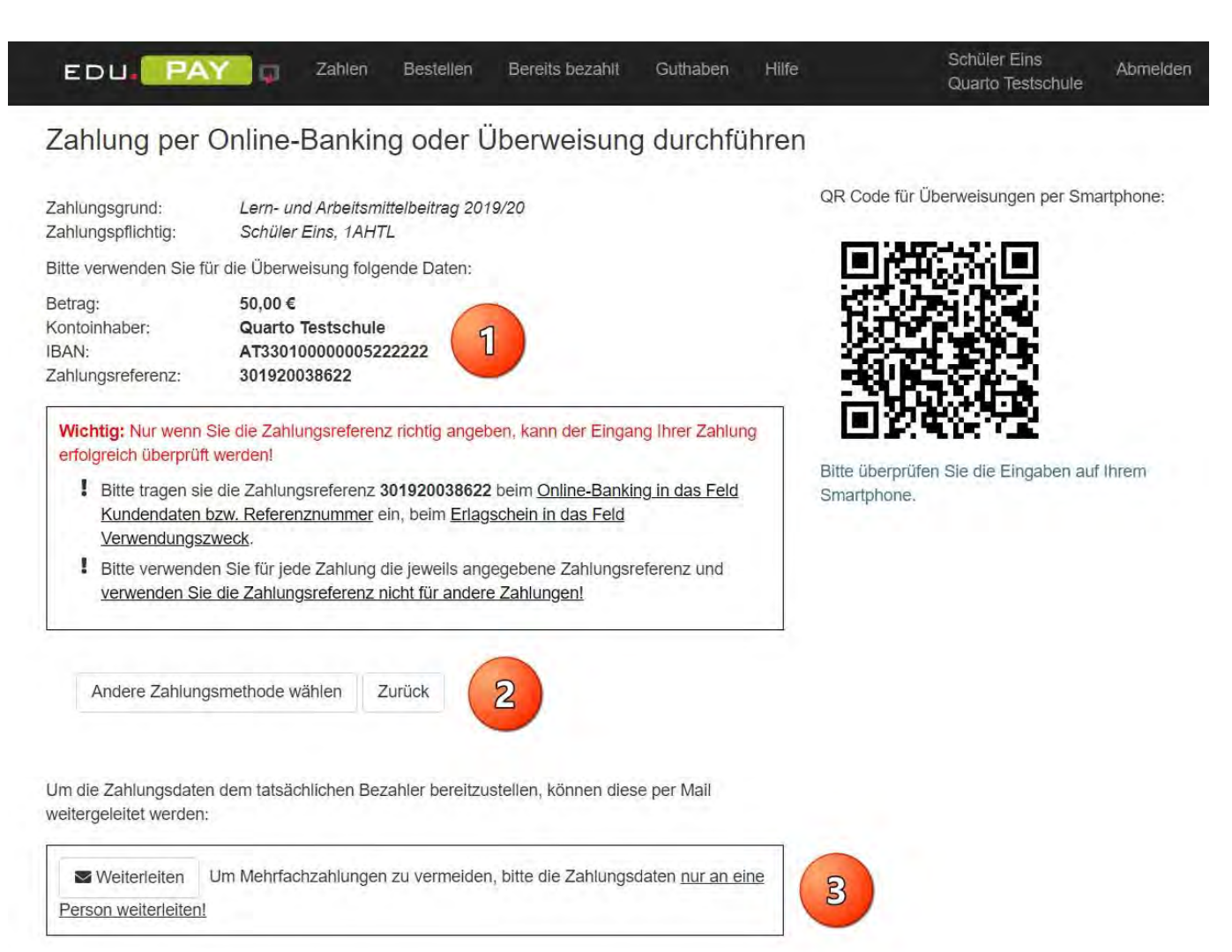

Sämtliche getätigten Zahlungen können in der Übersicht Bereits bezahlt betrachtet werden.

|                                                               | Zahlen Bestelle               | n Bereits bezahlt Gutha | ben Hilfe Zum Portal | Max Muster Abmelde  |
|---------------------------------------------------------------|-------------------------------|-------------------------|----------------------|---------------------|
| Durchgeführte Zah<br>lier finden Sie alle durchgeführten Zahl | nlungen<br><sup>Iungen.</sup> |                         |                      | Suchen              |
| Bezeichnung                                                   | Betrag                        | Bezahlt am              | Zahlungsmittel       | Link ·              |
| Druckguthaben 2,00 €                                          | 2,00€                         | 11.09.2018              | Visa                 | Zahlungsbestätigung |
| Druckguthaben 1,00 €                                          | 1,00€                         | 30.08.2018              | Visa                 | Zahlungsbestätigung |
| Druckguthaben 1,00 €                                          | 1,00€                         | 09.10.2018              | Maestro              | Zahlungsbestätigung |
| 1 bis 3 von 3 Einträgen                                       |                               |                         |                      | Zurück 1 Nächste    |
|                                                               |                               |                         |                      |                     |

#### 7. ErgänzungsINFO: Aktivierung Maestro Karte als Bankomatkarte

In EDUPay besteht neben der Zahlungsmöglichkeit mit eps und Kreditkarte auch die Zahlungsmöglichkeit mit MAESTRO Karte (Bankomatkarte) wenn diese eine **Kartennummer** aufgedruckt hat und die kontoführende Bank die 3D-Secure Funktion unterstüzt.

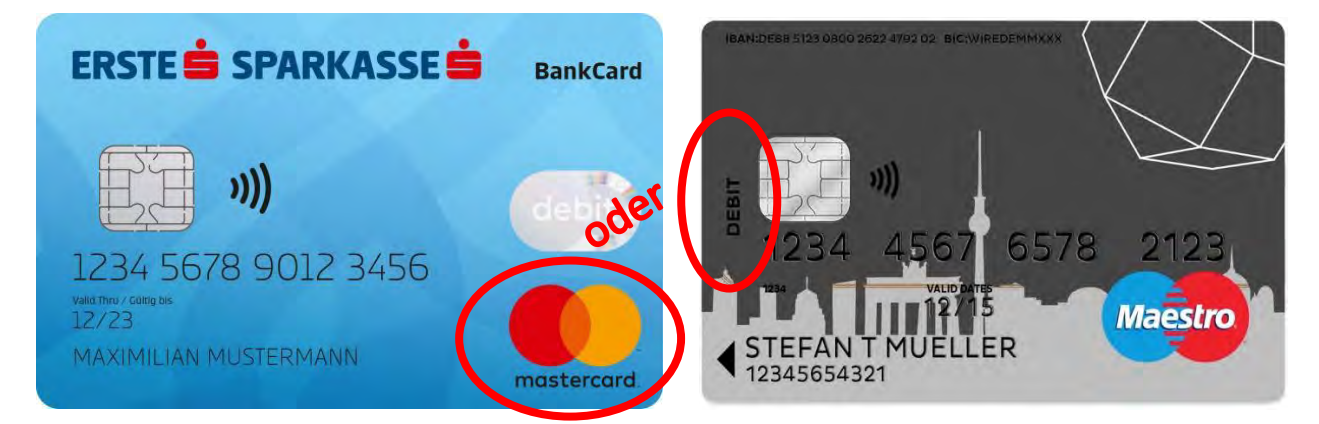

Um diese Zahlungsfunktion nutzen zu können, muss jedoch dieser 3D-Securecode bei der kontoführenden Bank für die Karte freigeschaltet werden.

Im Zuge dieser Freischaltung ist eine Handynummer und ein persönlicher Begrüßungstext einzugeben.

Beim Zahlungsvorgang wird dann eine SMS mit einem Zahlencode an das angegebene Mobiltelefon geschickt, der dann am Computer in das Freigabefeld einzutragen ist. Zur Sicherheit wird bei diesem Dialog auch der persönliche Begrüßungstext mitgeschickt.

Bei Konten der Raiffeisenbanken und der Sparkassen-Bankengruppe (möglicherweise auch bei anderen) kann diese Freischaltung des 3D-Securecodes über das Internetbanking erfolgen.

Nachstehend sind die Menüführungen für ELBA (Raiffeisen) und George (Sparkasse) ersichtlich.

Aktivierung Maestro Card (Bankomatkarte) bei Raika

HBLFA Raumberg-Gumpenstein Landwirtschaft

Raiffeisenbank Herzogenburg-Kapelln Abmelden 0 Mein Bankgeschäft Meine Services Kontakt und Hotlines Online Anträge » Mein Bankgeschäft » Kartenmanagement Zurück Persönliche Seite Kartenmanagement Mailbox Kontoinformationen Raiffeisen Bankomatkarte im Wunsch-Design Finanzstatus Schluss mit der Gleichmacherei! Jetzt können Sie Ihre Raiffeisen Bankomatkarte ganz nach Ihrem persönlichen Geschmack gestalten. Einfach in ELBA-internet Ihre Bankomatkarte als Picture Card mit Wunsch-Bild versehen und bestellen. Diesen Zahlungsverkehr individuellen Vorteil gibt's nur mit Raiffeisen! Wertpapiere Versicherungen (artenmanage Raiffeisen Digitale Bankomatkarte Online Angebote Bestellen Sie rasch und einfach Ihre digitale Bankomatkarte und machen Sie damit Ihr e-Rechnung Handy zur elektronischen Geldbörse. Einstellungen -0 Das neue Mein ELBA ist da! Raiffeisen Bankomatkarte mit SecureCode Bezahlen Sie einfach, sicher und bequem im Internet mit Ihrer Raiffeisen Bankomatkarte. Registrieren Sie gleich hier Ihre Karte für Maestro SecureCode und legen Sie los. Jetzt Mein ELBA starten 🗦 GeoControl - Ihr Maestro-Sicherheitsservice Direktlinks Durch GeoControl ist Ihre Maestro-Raiffeisenkarte noch besser vor Missbrauch im Ausland geschützt. Mit dieser Funktion ist die Bargeldbehebung an > Überweisung erfassen Geldausgabeautomaten in bestimmten Regionen außerhalb Europas nicht möglich. Bei Bedarf kann diese Sperre für einen bestimmten Zeitraum deaktiviert werden. > Guthaben aufladen > Immobilien suchen Hinweis: Bargeldlose Zahlungen an POS-Bankomatkassen können weiterhin > Events/Tickets kaufen uneingeschränkt durchgeführt werden.

#### Aktivierung Maestro Card (Bankomatkarte) bei Sparkasse (George)

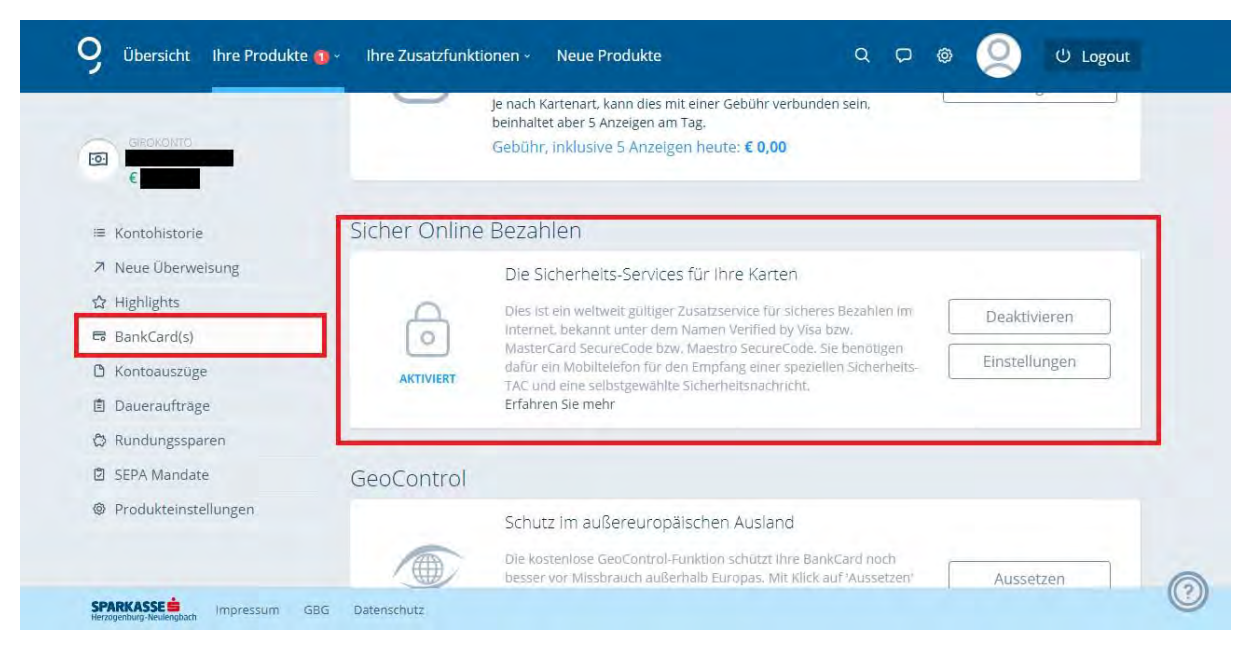

Seite 7 von 7